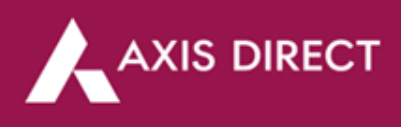

## How to Cancel an MFD SIP – New Swift Trade

Step1: <u>Login</u> to your account on the portal and then select 'SWIFT TRADE', then click on 'Mutual Fund' and then select 'SIP' under the 'MY REPORTS' column

|   |                   |        |             | S   | ENSEX 61981.79     | -0.00 (-0.00%) | NIFTY 18          | 0 (0.00%)  | I     | Welco         | ne                   | C                                           | )                            | Û Û |                 |        |
|---|-------------------|--------|-------------|-----|--------------------|----------------|-------------------|------------|-------|---------------|----------------------|---------------------------------------------|------------------------------|-----|-----------------|--------|
|   |                   |        |             |     | Equity             |                |                   |            |       |               | Last Logi<br>Trading | n:23 MAY 2023 03:4<br>Limit: <b>₹ 52.35</b> | <u>scores</u><br>Get Balance |     | Theme<br>Grey V |        |
|   |                   |        |             |     |                    |                |                   |            |       |               |                      |                                             |                              |     |                 |        |
| A | Portfolio Equ     | uity – | Derivative  | ~   | Mutual Fund        | Reports -      | IPO / OFS / SGB - | Fixed Inco | ome - | Limits        | Investing -          | Research                                    | Back to ITS                  |     |                 |        |
|   | ONE TIME INVESTIV | IENT   | START SIP T | RAN | PICK FUNDS ON      | MY OWN         | MY ACTION         |            | MY R  | EPORTS        |                      | MY TOOL                                     |                              |     |                 |        |
|   | Action            |        |             |     | One Time Investm   | ient           | Invest More       |            | One 1 | îme Investm   | ent                  | NAV Watchlist                               |                              |     |                 |        |
|   |                   |        |             |     | Start SIP          |                | Withdraw          |            | SIP   |               |                      | NFO watchlist                               |                              |     |                 |        |
|   | AMC Name          |        |             | P   | Transfer In        |                | MFD Unit Holding  |            | SWP   |               |                      |                                             |                              |     |                 |        |
|   | Fund Category     |        |             | A   | Folio Consolidatio | n              |                   |            | Trans | fer In        |                      |                                             |                              |     |                 |        |
|   | Sub Catagony      |        |             |     |                    |                |                   |            | Cash  | Limit         |                      |                                             |                              |     |                 |        |
|   | Sub category      |        |             | -   |                    |                |                   |            | Scher | ne Limit      |                      |                                             |                              |     |                 |        |
|   | Scheme Name       |        |             | IS  |                    |                |                   |            | Dema  | at Balance    |                      |                                             |                              |     |                 |        |
|   |                   |        |             |     |                    |                |                   |            | Conse | olidation Boo | k                    |                                             |                              |     |                 |        |
|   |                   |        |             |     |                    |                |                   |            |       |               |                      |                                             |                              |     |                 | SUBMIT |

**Step2:** Once you click on **'SIP'** your current active SIPs will be visible on the screen, you can select the **'Source'** as **'DISTRIBUTION'** or **'EXCHANGE'** to view the respective SIPs, then click on the red **'circle minus'** icon placed before the SIP you wish to cancel as shown in the figure below

**Please Note:** You do have the option to '**Modify**' the SIP on this screen, however, your SIP request can be modified till your first SIP installment is debited on the '**Start date'** of your SIP. Post '**SIP Start date'**, you cannot modify the existing SIP request

|                                                               |             |                |                    | SENSEX           | ensex 61981.79 -0.00 (0.00%) |                 |              | NIFTY 18348.00 0.00 (0.00%) |                            |           |            | ۷                                                                    | Welcome   |           |                                |     |            | ΰO  |
|---------------------------------------------------------------|-------------|----------------|--------------------|------------------|------------------------------|-----------------|--------------|-----------------------------|----------------------------|-----------|------------|----------------------------------------------------------------------|-----------|-----------|--------------------------------|-----|------------|-----|
|                                                               | AXIS DIRECT |                | Equity             |                  |                              |                 |              |                             |                            |           | Γ          | Last Login: 23 MAY 2023 03:49:46 PM<br>Trading Limit: <b>₹ 52:35</b> |           |           | <u>SCORES</u><br>Get Balance 💙 |     | Theme Grey |     |
|                                                               |             |                |                    |                  |                              |                 |              |                             |                            |           |            |                                                                      |           |           |                                |     |            |     |
| ٠                                                             | Portfolio   | Equity         | Derivative -       | Mutual Fund -    | Reports-                     | IPO / OFS       | / SGB - Fixe | ed Income -                 | Limits -                   | Investing | Research   | Back to I                                                            | TS        |           |                                |     |            |     |
|                                                               |             |                |                    |                  |                              |                 |              |                             |                            |           |            |                                                                      |           |           |                                |     |            |     |
|                                                               |             | e ner es ninen |                    |                  |                              |                 |              |                             |                            |           |            |                                                                      |           |           |                                |     |            |     |
|                                                               | Source      |                | Indicator AMC Name |                  | ne F                         | From Date To Da |              | ate Order Status            |                            | tus       |            |                                                                      |           |           |                                |     |            |     |
|                                                               | DIS         |                | SIP                | ✓ Please selec ✓ |                              |                 |              | All                         |                            |           | GO         |                                                                      |           |           |                                |     |            |     |
|                                                               |             |                | 2020 7 14          | 22 2022 40 46    |                              |                 |              |                             |                            |           |            |                                                                      |           |           |                                |     |            |     |
| MF SIP Order Book for 26/26/25 as on: Tue May 23 2023 19:15pm |             |                |                    |                  |                              |                 |              |                             |                            |           |            |                                                                      |           |           |                                |     |            |     |
|                                                               |             |                |                    |                  |                              |                 |              |                             |                            |           |            |                                                                      |           |           |                                |     |            |     |
|                                                               | 0           |                | 23 MAY 2023        |                  |                              | DIST            | AXIS ASSET   | AXIS BLUECH                 | AXIS BLUECHIP FUND REGULAR |           | .00 Monthl | y 1/06/2023                                                          | 1/05/2028 | 2/06/2023 | ACTIVE                         | 60  | ITS        | ; N |
|                                                               |             |                | 08 MAY 2023        |                  |                              | DIST            | HDFC ASSET   | HDFC SMALL CAP FUND         |                            | ID 500.   | 00 Monthl  | y 9/05/2023                                                          |           |           | CANCELLED                      | 500 | ITS        | i N |
|                                                               |             |                |                    |                  |                              |                 |              |                             |                            |           |            |                                                                      |           |           |                                |     |            |     |
|                                                               |             |                |                    |                  |                              |                 |              |                             |                            |           |            |                                                                      |           |           |                                |     |            |     |

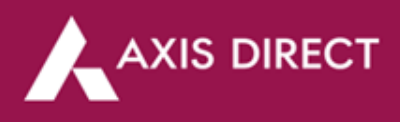

Step3: Check the order details on the pop up and click on the 'CANCEL ORDER' tab to proceed

|     | A |  | DECT              | SENSEX 6          | 1981.79 -0.00 ((0.00%)    | 79 -0.00 (moos) NIFTY 18348.00 0.00 mining |            |          |  | elcome | 0 | ΰΦ |  |
|-----|---|--|-------------------|-------------------|---------------------------|--------------------------------------------|------------|----------|--|--------|---|----|--|
|     |   |  |                   |                   |                           |                                            |            | La<br>Tr |  |        |   |    |  |
|     |   |  |                   |                   |                           |                                            |            |          |  |        |   |    |  |
| ÷   |   |  |                   |                   |                           |                                            |            |          |  |        |   |    |  |
|     |   |  | IT DETAILS SIP DE | TAILS SWP DETAILS |                           |                                            |            |          |  |        |   |    |  |
|     |   |  |                   |                   | From Date                 | To Date O                                  |            |          |  |        |   |    |  |
|     |   |  |                   |                   | Cancel Order              |                                            |            |          |  |        |   |    |  |
|     |   |  |                   |                   | SIP Ref N<br>Order Number | 92023144000002                             |            |          |  |        |   |    |  |
|     |   |  |                   |                   | AMC Name                  | AXF                                        |            |          |  |        |   |    |  |
|     |   |  |                   |                   | Amount                    | 1000.00                                    | DAR GROWTH |          |  |        |   |    |  |
|     |   |  |                   |                   | Frequency<br>Start Date   | Monthly<br>1/06/2023                       |            |          |  |        |   |    |  |
|     |   |  |                   |                   | Period<br>Cut off time    | 60 Months                                  |            |          |  |        |   |    |  |
| BUY |   |  |                   |                   | CANCEL ORDER              |                                            |            |          |  |        |   |    |  |
| _   |   |  |                   |                   |                           |                                            |            |          |  |        |   |    |  |
| SE  |   |  |                   |                   |                           |                                            |            |          |  |        |   |    |  |

Step 4: The order has been successfully cancelled

|    |                                                                                         |  |  |  | 61981.79 -0 |  |  | NIFTY 1834 | 18.00 0.00 (0.00%) |                | Welcome                                      |          |  |  |  |  |
|----|-----------------------------------------------------------------------------------------|--|--|--|-------------|--|--|------------|--------------------|----------------|----------------------------------------------|----------|--|--|--|--|
|    |                                                                                         |  |  |  | Equity      |  |  |            |                    |                | Last Login: 23 MA<br>Trading Limit: <b>૨</b> |          |  |  |  |  |
|    |                                                                                         |  |  |  |             |  |  |            |                    |                |                                              |          |  |  |  |  |
| ÷  |                                                                                         |  |  |  |             |  |  |            |                    |                |                                              |          |  |  |  |  |
|    | ONE TIME INVESTMENT DETAILS SHP DETAILS DEMATE BALANCE. TRANSFER IN: CONSOLIDATION BOOK |  |  |  |             |  |  |            |                    |                |                                              |          |  |  |  |  |
|    |                                                                                         |  |  |  |             |  |  |            |                    |                |                                              |          |  |  |  |  |
|    | Scarce Indicator AMC Manne Prom Date To Date Order Status                               |  |  |  |             |  |  |            |                    |                |                                              |          |  |  |  |  |
|    |                                                                                         |  |  |  |             |  |  |            |                    |                |                                              |          |  |  |  |  |
|    |                                                                                         |  |  |  |             |  |  |            |                    |                |                                              |          |  |  |  |  |
|    |                                                                                         |  |  |  |             |  |  |            |                    |                |                                              |          |  |  |  |  |
|    |                                                                                         |  |  |  |             |  |  |            | MED SID man        | uest of client | has been cancelled succ                      | arefully |  |  |  |  |
|    |                                                                                         |  |  |  |             |  |  |            | ini o sir requ     | aest of chefic | has open cancelled succ                      | easiony  |  |  |  |  |
|    |                                                                                         |  |  |  |             |  |  |            |                    |                | ок                                           |          |  |  |  |  |
|    |                                                                                         |  |  |  |             |  |  |            |                    |                |                                              |          |  |  |  |  |
| 5  |                                                                                         |  |  |  |             |  |  |            |                    |                |                                              |          |  |  |  |  |
|    |                                                                                         |  |  |  |             |  |  |            |                    |                |                                              |          |  |  |  |  |
| =  |                                                                                         |  |  |  |             |  |  |            |                    |                |                                              |          |  |  |  |  |
| 28 |                                                                                         |  |  |  |             |  |  |            |                    |                |                                              |          |  |  |  |  |
|    |                                                                                         |  |  |  |             |  |  |            |                    |                |                                              |          |  |  |  |  |

Step 5: You can confirm the cancelled status by clicking on 'SIP' again under 'MY REPORTS' column in 'Mutual Fund'

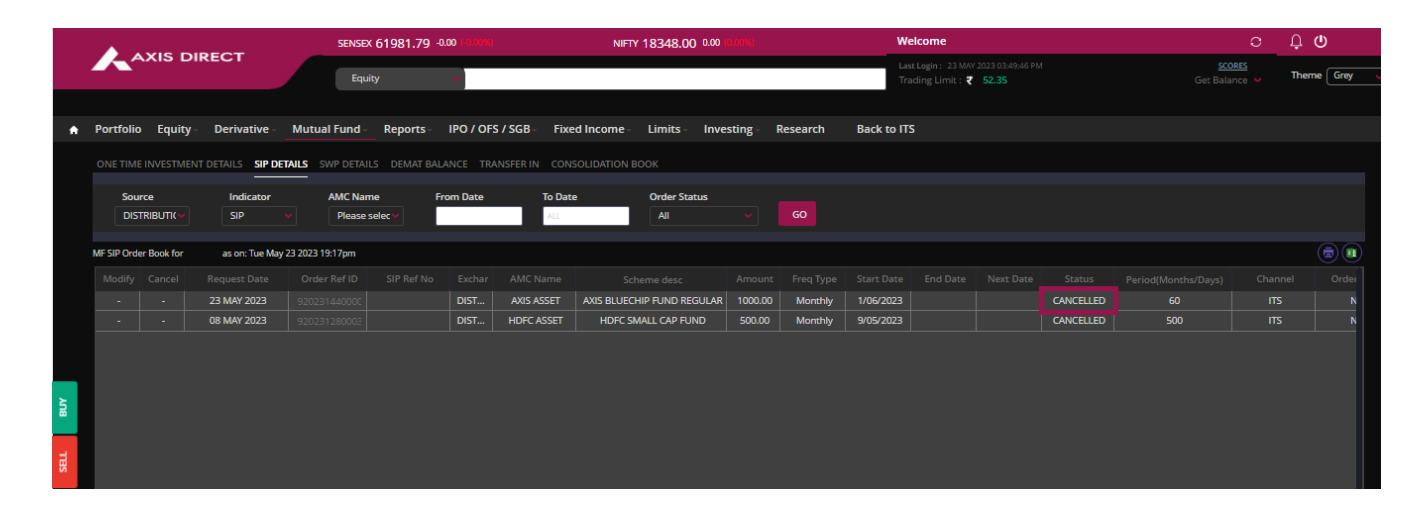

Axis Direct is a brand under Axis Securities Limited offers its retail broking and investment services. Investments in the securities market are subject to market risks. For a detailed disclaimer, visit <a href="https://simplehai.axisdirect.in/disclaimer-home">https://simplehai.axisdirect.in/disclaimer-home</a>

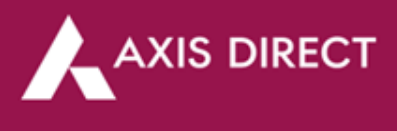

END